## How To: Install VPN Client Software on Mac OS 10

- Quit all running applications and browse to the Cisco VPN section of https://software.lbl.gov
- Download Cisco VPN 4.9.01.0100. (Mac OS 10.3 users, download Cisco VPN 4.7.00.0510.)
- The file will be called vpnclient-darwin-4-2-2.9.01.0100-universal-k9.dmg (Mac OS 10.3 users, the file will be called vpnclient-darwin-4.7.00.0510-GUI-k9\_with\_pcf.dmg.)
- If the disk image is not mounted automatically, double-click this file.

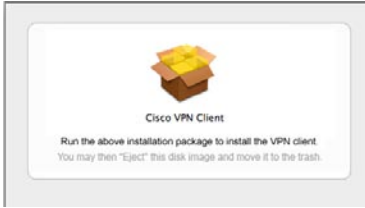

• Double-click the Cisco VPN Client file to begin the installation process.

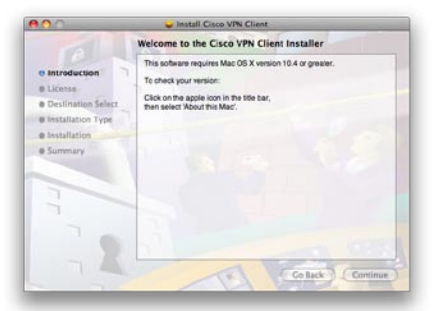

• You will be presented with a prompt to begin installation.

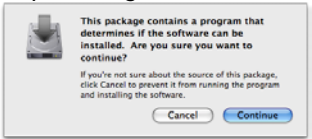

• Click **Continue** on the next dialog.

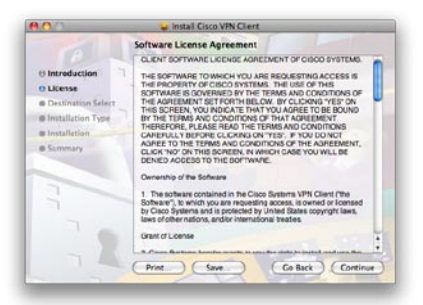

• Click Continue if you agree with the license agreement to continue installation.

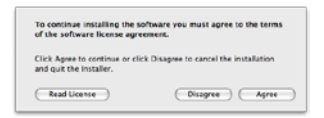

• Click Agree to proceed.

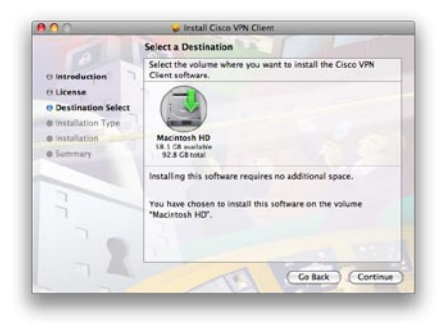

• Choose your system disk where the software will be installed and click **Continue**.

| 000                                                                        | 🥪 Install Cisco VPN Client                                                                      |
|----------------------------------------------------------------------------|-------------------------------------------------------------------------------------------------|
|                                                                            | Standard Install on "Macintosh HD"                                                              |
| 0 Introduction<br>0 License<br>0 Destination Select<br>0 Installation Type | Click Install to perform a standard installation of this software on the volume 'Macintosh HD'. |
| @ Installation                                                             |                                                                                                 |
| @ Summary                                                                  |                                                                                                 |
| 1                                                                          |                                                                                                 |
| 1                                                                          | Chance Install Location                                                                         |
|                                                                            | (Change Prease Columnia)                                                                        |
|                                                                            | Customize Co Back Install                                                                       |

• Click Install to begin installation.

| 2         | Installer requires that you type your<br>password. |
|-----------|----------------------------------------------------|
|           | Name                                               |
|           | Password:                                          |
| + Details |                                                    |
| 1         | (Cancel) CK                                        |

• Enter your administrator name and password and click OK.

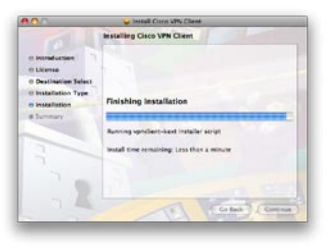

• The installer status bar will show the installation progress.

|                                                             | <ul> <li>Install Circle VPM Crant</li> </ul> |
|-------------------------------------------------------------|----------------------------------------------|
| a lessed and the                                            | testallation completed successfully          |
| O Likema<br>III Destination Select<br>III Installation Type |                                              |
| in installation<br>In Summary                               | Install Succeeded                            |
| 3                                                           | The software was successfully installed.     |
| 72                                                          | ( Colum Com                                  |

• Click **Close** to finish the installation. Restart your computer.

## Using the Cisco VPN Client Software

- 1. Open the **VPNClient** application from your Applications folder.
- 2. Click **Connect** in the toolbar, or use Apple-O on the keyboard.

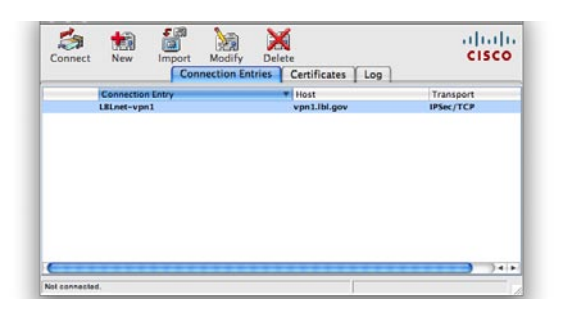

3. The Username and Password dialog box below will appear below once you have begun a connection to the VPN server. Enter your LDAP username and password and click **OK**.

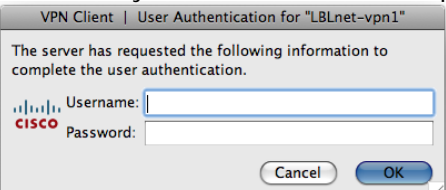

The warning banner shown below will appear.
 Press Continue to accept the Terms of Use policy, or Disconnect to decline it.

| artment of<br>ctation of<br>nsent to |
|--------------------------------------|
| ctation of<br>nsent to               |
| isent to                             |
|                                      |
|                                      |
|                                      |
|                                      |
|                                      |
|                                      |
|                                      |
|                                      |
|                                      |

5. The status bar on the bottom of the screen as shown below should read **Connected to "LBLnet-vpn1"** followed by your connection time.

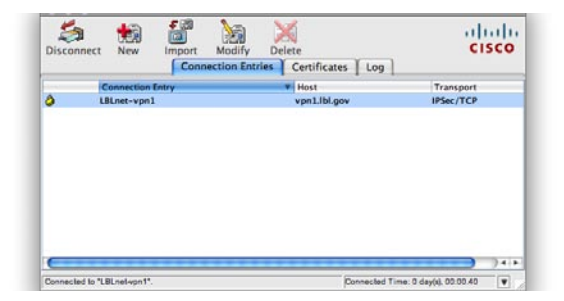

6. Press **Disconnect** on the toolbar to end your VPN session when you no longer wish to be connected to the LBL network.